## 1 Effettuare LOGIN

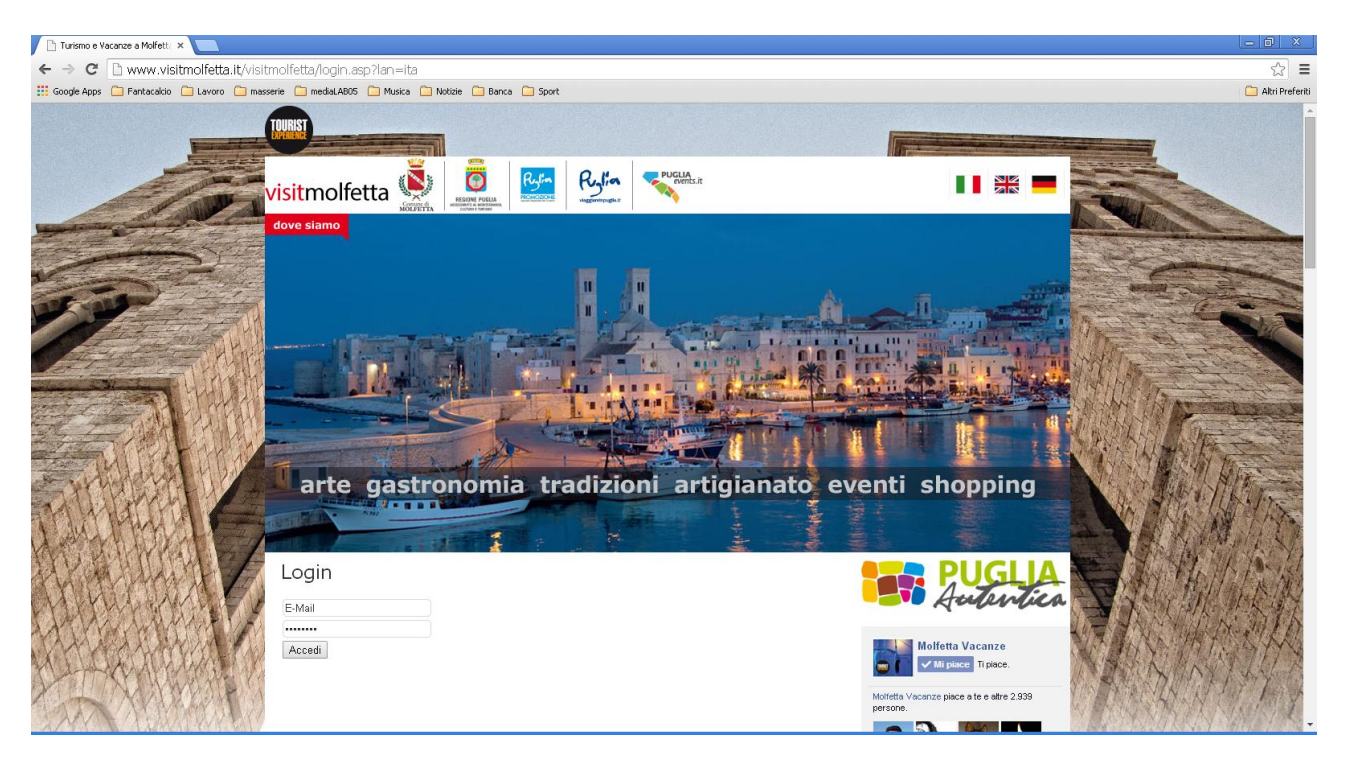

# 2. Cliccare sulla destra su "INSERISCI EVENTO"

| ← → C D www.visitmolifetta.it/visitmolifetta.it/visitmolifetta.it  |                                                                                                    |                                                                                   |                                                                                                    |  |  |  |  |
|----------------------------------------------------------------------------------------------------|----------------------------------------------------------------------------------------------------|-----------------------------------------------------------------------------------|----------------------------------------------------------------------------------------------------|--|--|--|--|
| 🔢 Google Apps 🦳 Fantacalcio 🦳 Lavoro 🦳 masserie 🦳                                                                                                    | mediaLABD5 🧰 Musica 🧰 Notizie 🧰 Banca 🧰 Sport                                                                                                    |                                                                                   | 🗀 Altri Preferiti                                                                                                    |  |  |  |  |
|                                                                                                    |                                                                                                    | Provin social: d Pacebook     Reacconta     Buse spectrate relia     nostra città |                                                                                                    |  |  |  |  |
| Stand and the state                                                                                                    |                                                                                                    | Ciao BARAKA                                                                       | Contraction of the second                                                                                                    |  |  |  |  |
| ant and at the first of the                                                                                                    |                                                                                                    | > MODIFICA ANAGRAFICA                                                             | and the second second sec |  |  |  |  |
| A STATE ON                                                                                                    |                                                                                                    | > INSERISCI EVENTO                                                                | A THE REAL PROPERTY AND A                                                                                                    |  |  |  |  |
| In pi                                                                                                    | In pieno centro storico, in uno splendido palazzo del '600, siete i 'benvenuti' nel pub Baraka.<br>Negli ambienti caratteristici del locale è possibile gustare delle ottime birre bavaresi ed<br>accompagnare piatti frediki, taglieri e instalate, ma anche ottime pizze e squisiti bruschettoni.<br>Luogo privilegiato della convivialità, il Baraka ospita piccole rantà musicali. D'estate offre ampi<br>spazi all'aperto. | > INSERISCI COUPON                                                                | A Designed and the second second second second second second second second second second second second second s                                                                                                    |  |  |  |  |
| negili acco                                                                                                    |                                                                                                    | > GESTISCI INSERZIONI                                                             | Male Barris                                                                                                    |  |  |  |  |
| Luog                                                                                                    |                                                                                                    | > GESTISCI GALLERY                                                                | A STALL HE STALL                                                                                                    |  |  |  |  |
| spaze                                                                                                    |                                                                                                    | > LOGOUT                                                                          | A LINA AND A CONTRACT                                                                                                    |  |  |  |  |
| Via A<br>T.; +3<br>pietra<br>Chius                                                                                                    | mento, 44<br>93-347-254551<br>Do Jaraka@pmail.com                                                                                                    | RECENSITO SU                                                                      |                                                                                                    |  |  |  |  |
| Specific Specific Spe | alità: birreria                                                                                                    | Come arrivare                                                                     |                                                                                                    |  |  |  |  |
|                                                                                                    |                                                                                                    | > Aereoporto Internazionale "Karol<br>Woityla" Bari - Palese                      |                                                                                                    |  |  |  |  |
| Comm                                                                                                    | enti Pubblici - Vista Moderatore o <sup>©</sup> Impostazioni                                                                                                    | > I principali collegamenti<br>autostradali A/14 - A/16                           | AN 11 11 11 11 11 11 11 11 11 11 11 11 11                                                                                                    |  |  |  |  |
|                                                                                                    | Aggiungi un commento                                                                                                    | > Le Ferrovie dello Stato offrono<br>collegamenti da tutta Italia                 |                                                                                                    |  |  |  |  |
| Peters                                                                                                    | PUDDICA SUI profilio     Stal pubblicando come Vito Valente (Modifica)     Commenta  one: queste plagn per i commenti sta fundicando in modaltà di compatibilità, ma non contene anossa de post. Prova a fase un "herl" esploto, come suggesto nella documentazione al plagin dei commenti, per struttare tute le funderalità del plagin.                                                                                       | Da non perdere                                                                    |                                                                                                    |  |  |  |  |
| AMY TADAALYYY TA                                                                                                    |                                                                                                    |                                                                                   |                                                                                                    |  |  |  |  |

# 3. Compilare il form

| ← → C D www.visitmolfetta.it/visitmolfetta/gestione_struttura_ineerz.asp?lan=ita&tipologia=evento |                                                      |                                                                                                    |  |  |  |
|---------------------------------------------------------------------------------------------------|------------------------------------------------------|----------------------------------------------------------------------------------------------------|--|--|--|
| 🔢 Google Apps 🦳 Fantacakio 🦳 Lavoro 🦳 masse                                                       | erie 🧰 mediaLABOS 🧰 Musica 🧰 Notizie 🧰 Banca 🧰 Sport | 🗀 Altri Preferiti                                                                                                    |  |  |  |
|                                                                                                   | Inserisci evento                                     | PUGLIA<br>Audentica                                                                                                    |  |  |  |
| and the second second                                                                             | Titolo                                               |                                                                                                    |  |  |  |
|                                                                                                   | Dove Tipologia                                       | Molfetta Vacanze<br>v Mi piace. Tr piace.                                                                                                    |  |  |  |
| 15 mg                                                                                             | Testo                                                | Molfetta Vacanze piace a te e altre 2.939<br>persone.                                                                                                    |  |  |  |
|                                                                                                   |                                                      |                                                                                                    |  |  |  |
|                                                                                                   | Periodo da numornu a numornu                         | Hown south & Fasteck      Kacconta      Itua esperienza nella      notra cità      Volumenta esta      Volumenta      Volumenta      Vol |  |  |  |
| THATPHAN MI F                                                                                     | 01002014                                             | Ciao BARAKA                                                                                                    |  |  |  |
|                                                                                                   | Indin220                                             | > MODIFICA ANAGRAFICA                                                                                                    |  |  |  |
| AN CARLULAND                                                                                      | Telefono                                             | > INSERISCI EVENTO                                                                                                    |  |  |  |
| ANDITUAN                                                                                          | Costo                                                | > INSERISCI COUPON                                                                                                    |  |  |  |
|                                                                                                   |                                                      | > GESTISCI INSERZIONI                                                                                                    |  |  |  |
| CAMARA SINON NO                                                                                   |                                                      | > GESTISCI GALLERY                                                                                                    |  |  |  |
| Martin Martin Lar                                                                                 | msensci                                              | > LOGOUT                                                                                                    |  |  |  |
|                                                                                                   |                                                      | RECENSITO SU                                                                                                    |  |  |  |

#### 4. Caricare immagini cliccando su "CARICA GALLERY"

Per poter richiedere la pubblicazione devi abbinare una gallery. Puoi associare una gallery già esistente da "MODIFICA" o caricarne una nuova e poi associarla.

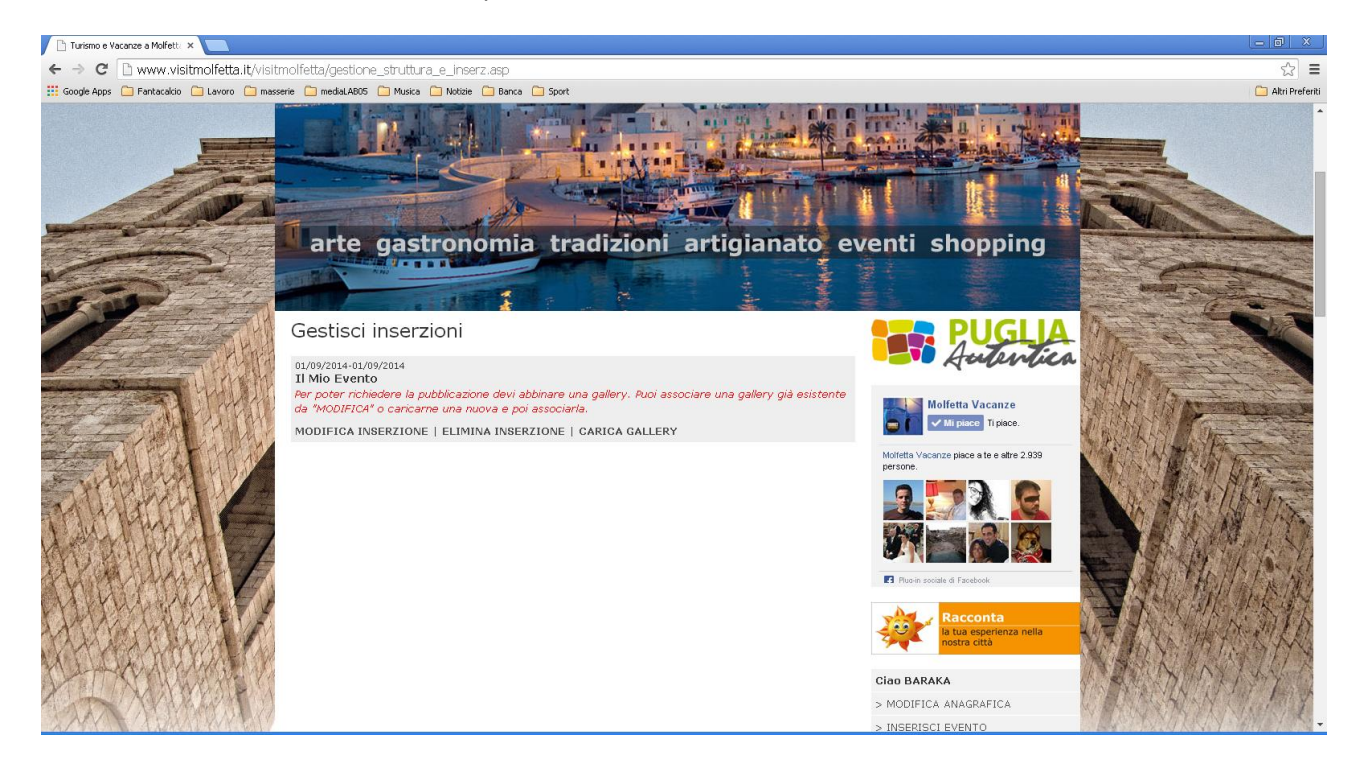

## 5. Creazione della cartella che contiene la/le immagini dell'evento

#### E' necessario attribuire un titolo

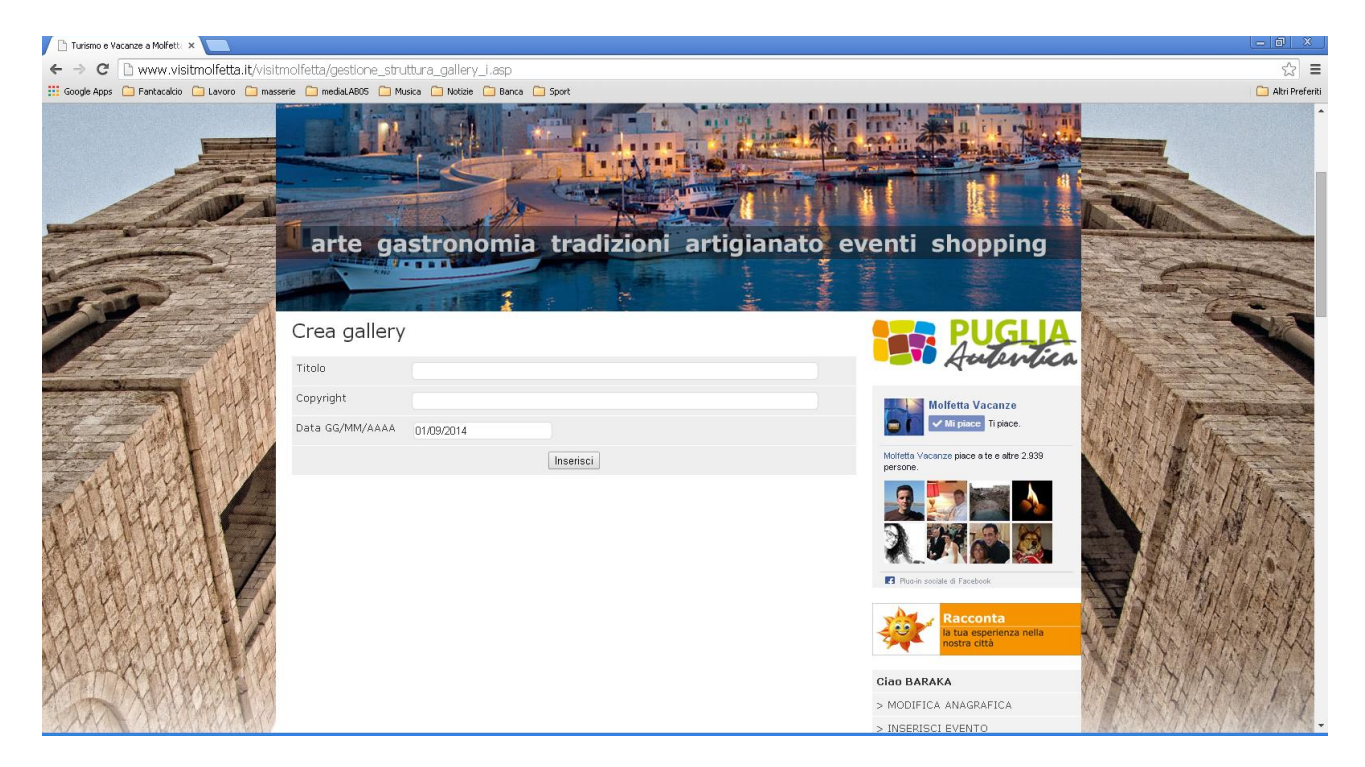

#### 6. Caricare i file

Cliccando sul link con il nome della cartella creato

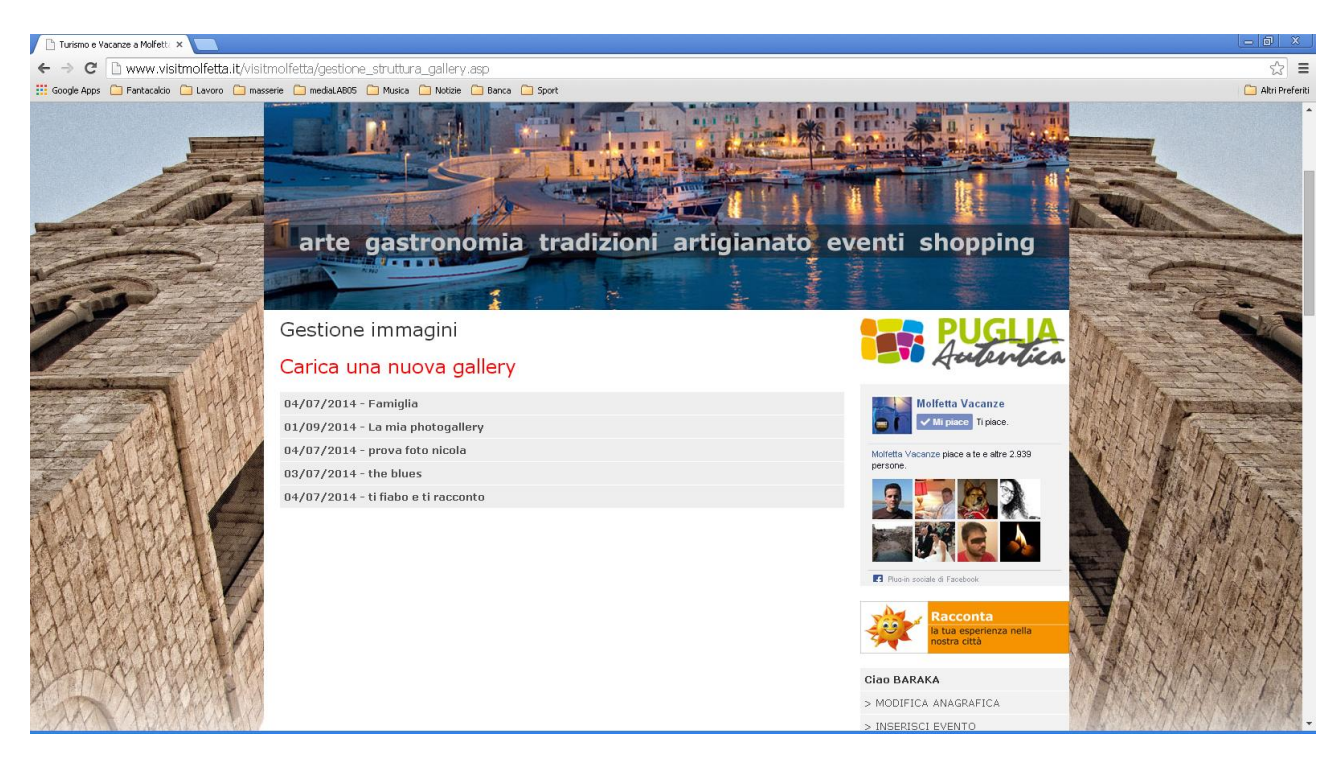

#### E Cliccare su "Carica foto"

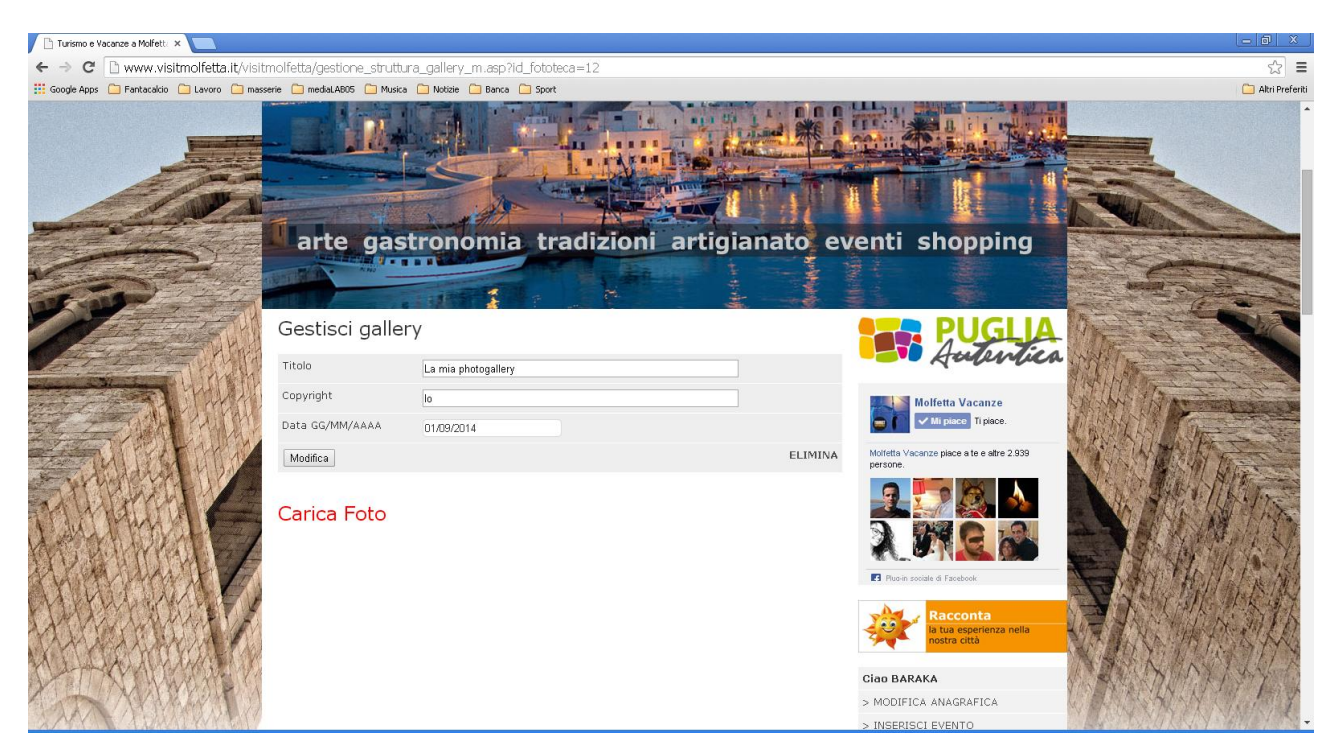

Si possono caricare fino a 10 files contemporaneamente. I file consentiti sono JPG, GIF e PNG di un peso massimo di 1 MB: file di altro formato o più pesanti non verranno caricati. Si consiglia una dimensione dell'immagine di massimo 800 pixel per lato.

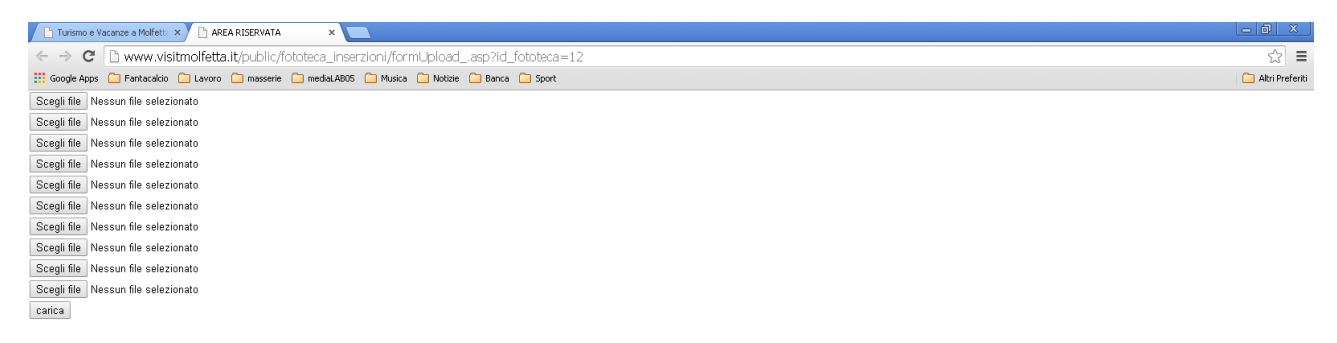

## 7. Associare gallery all'evento

Cliccare su "GESTISCI INSERZIONE" e cliccare su "MODIFICA INSERZIONE"

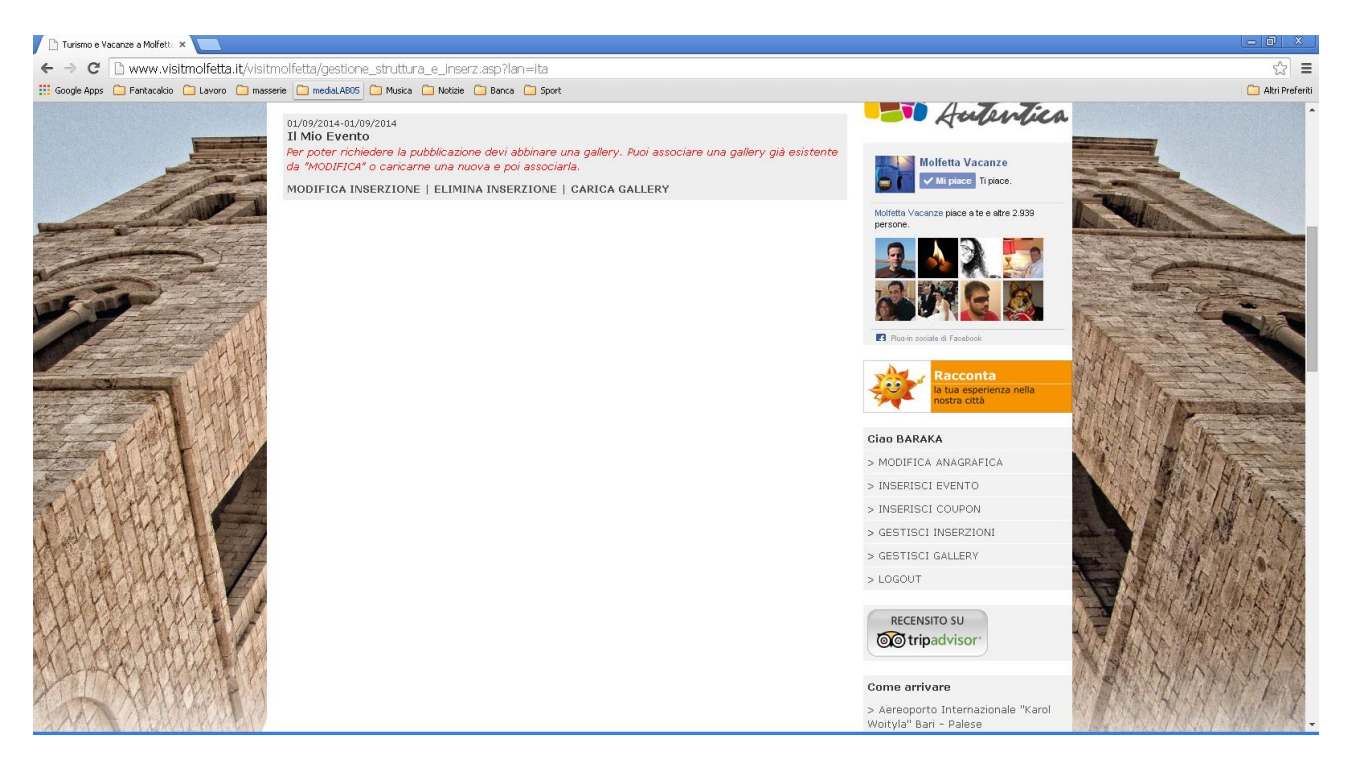

In basso, alla voce "Gallery", selezionare dal menu tendina la photogallery desiderata e cliccare su modifica

|                                                                                                    | 🕒 Turismo e Vacance a Molfett. X 🗨                                                                                                    |                   |                                    |                                                                   |                                                  |  |  |
|----------------------------------------------------------------------------------------------------|----------------------------------------------------------------------------------------------------|-------------------|------------------------------------|-------------------------------------------------------------------|--------------------------------------------------|--|--|
|                                                                                                    | ← → C 🗅 www.visitmolfetta.it/visitmolfetta/gestione_struttura_m_inserz.asp?ld_inserzione=7                                                                                                    |                   |                                    |                                                                   |                                                  |  |  |
| Ippoge Muscal     Testo Description     Periodo do (19920)14     Periodo do (19920)14        Periodo do (19920)14                                                                                                    | 🔢 Google Apps 🗀 Fantacalcio 🗀 Lavoro 🦳 masse                                                                                                    | erie 📋 mediaLAB05 | 🗀 Musica 🧰 Notizie 🧰 Banca 🧰 Sport |                                                                   | 🗀 Altri Preferiti                                |  |  |
| Teto Becc11210e   Pendod   al (1/5/2014   Pendod   al (1/5/2014   Pendod Pendod Pendo                                                                                                    |                                                                                                    | ripologia         | Musical                            |                                                                   | -                                                |  |  |
| Princip 0 (109/2014   Princip 0 (109/2014   Princip 0 (109/20                                                                                                    |                                                                                                    | Testo             | Descrizione                        | Molfetta Vacanze piace a te e altre 2.939<br>persone.             |                                                  |  |  |
| Periodo da 01/02/2014   Indrizzo Via Roma   Telefonia +20 00000000   Costa 20 Euro   Costa 20 Euro                                                                                                    |                                                                                                    |                   |                                    |                                                                   |                                                  |  |  |
| Periodio dio 0109/2014 individio   Individio individio individio   Individio individio individio   Telefonio +390 0000000   Costo 20 Euror   Costo 20 Euror   Costo </td <td>And a state of the state of the</td> <td></td> <td></td> <td></td> <td></td> | And a state of the state of the |                   |                                    |                                                                   |                                                  |  |  |
| Periodo da 0109/2014 0109/2014   Indrizza Via Roma   Telefono -90 080 X0000X   Costo 20 Euro   Ora MKr.HH 18 - 1 0 -   Callery Nessona   Modifica Medifica KEENSTO SU Cirpadvisor Inreipadi collegamenti da tutta thaia I principadi cologamenti da tutta thaia                                                                                                    |                                                                                                    |                   |                                    | Pluo-in sociale di Facebook                                       | - Comment                                        |  |  |
| Periodo da 01.092/2014 a 01.092/2014   Indirizzo Via Roma   Telefono +39.000.00000K   Costo 20 Euro   Ora MM:HH 18 • : 0 •   Callery Nessuna   Modifica   RECENSITO SU Costor Sci Unificadi k/11 + - A/lase In principadi collegamenti da tutta Italia                                                                                                    |                                                                                                    |                   | h                                  | Racconta<br>la tua esperienza nella<br>nostra città               |                                                  |  |  |
| Indit220 Via Roma   Telefono +39 080.000000   Costo 20 Euro   Ora MM:HH 18 • 1 • 0   Gallery Nessuna   Modifica RECENSITO SU   Solo Costo Notifica   Recensitor SU Serior SU Notifica Recensitor SU Serior Su Serior Su Seri                                                                                                    |                                                                                                    | Periodo           | da 01/09/2014 a 01/09/2014         | Ciao BARAKA                                                       | A Francisco A                                    |  |  |
| Telefono +39.080.00000X   Costo D.Euro   Ora MM:HH 18 • 1 • • •   Galery Nessuna   Modifica > INSERISCI EVENTO   Sciestisci GalLery   > LoGOUT   Recensitor sub-<br>Notryian Ban - Palese > Inprincipal collegamenti<br>at sutta Italia > Lo Ferrovie dello Stato offrono<br>collegamenti da tutta Italia                                                                                                    | The second second second second second second second second second second second second second second second se                                                                                                    | Indirizzo         | Via Roma                           | > MODIFICA ANAGRAFICA                                             | ANAL STREET                                      |  |  |
| Costo 20 Euro<br>Ora MM:HH 18 :                                                                                                    | and the first                                                                                                    | Telefono          | +39 080.XXXXXX                     | > INSERISCI EVENTO                                                | MAN TAR                                          |  |  |
| Ora MM:HH       B : D         Gallery       Nessuna         Modifica       > GESTISCI CALLERY         > LoGOUT         RECENSITO SU<br>Contribution       > Contribution         Principal collegamenti<br>austradia k/14 = A/16<br>> Lo Ferrovie dello Stato offrono<br>collegamenti da tutta Italia       > Lo Ferrovie dello Stato offrono                                                                                                    | A CARLENAL                                                                                                    | Costo             | 20 Euro                            | > INSERISCI COUPON                                                | How the state of the second                      |  |  |
| Gallery Nessuna Modifica SETISCI GALLERY<br>> LGGOUT<br>RECENSITO SU<br>COT DE Tripadvisor<br>Come arivae<br>> Aerosponto Internazionale "Karol<br>voltyla" Bari - Palese<br>> I principali collegamenti<br>autostradai A/15 - A/15<br>> Lo Ferrovie dello Stato offrono<br>collegamenti da tutta Italia                                                                                                    | THE FEAT MAN                                                                                                    | Ora MM:HH         | 18 • : 0 •                         | > GESTISCI INSERZIONI                                             |                                                  |  |  |
| Image: Constraint of the second of the second of the se                                                                                                    | students 1 2                                                                                                    | Callery           |                                    | > GESTISCI GALLERY                                                | A in the Are                                     |  |  |
| RECENSITO SU<br>Come arrivar<br>A caresponto Internazionale "Karol<br>Woltyia" Bari - Palese<br>> 1 principal collegamenti<br>autostradia A/14 - A/16<br>> Lo Ferrovie dello Stato offrono<br>collegamenti da tutta Italia                                                                                                    |                                                                                                    | Gallery           | Nessuna •                          | > LOGOUT                                                          |                                                  |  |  |
| Come arrivare<br>Sereoporto Internazionale "Karol<br>Valtyla" Bari - Palese<br>> I principali collegamenti<br>autostradia A/14 - A/16<br>> Lo Ereorvia dello Stato offrono<br>collegamenti da tutta Italia                                                                                                    | 1 ANAL MYNAL CH                                                                                                    |                   | Wounica                            | RECENSITO SU                                                      |                                                  |  |  |
| Come arrivare         > Aerosporto Internazionale "Karol         Woityla" Bari - Palese         > I principali collegamenti         autostradali A/14 - A/16         > Le Ferrovie dello Stato offrono         collegamenti da tutta Italia                                                                                                    |                                                                                                    |                   |                                    | tripadvisor*                                                      |                                                  |  |  |
| > Aereoporto Internazionale "Karol<br>Woltyla" Bari - Palese<br>> 1 principali collegamenti<br>autostradali A/14 - A/16<br>> Le Ferrovie dello Stato offrono<br>collegamenti da tutta Italia                                                                                                    | ANNUM AND                                                                                                    |                   |                                    | Come arrivare                                                     | A SAMPLE AND AND AND AND AND AND AND AND AND AND |  |  |
| > I principali collegamenti<br>autostradali A/14 - A/16<br>> Le Ferrovie dello Stato offrono<br>collegamenti da tutta italia                                                                                                    |                                                                                                    |                   |                                    | > Aereoporto Internazionale "Karol<br>Woityla" Bari - Palese      |                                                  |  |  |
| > Le Ferrovie dello Stato offrono<br>collegamenti da tutta Italia                                                                                                    | A started and the start of the                                                                                                    |                   |                                    | > I principali collegamenti<br>autostradali A/14 - A/16           | A MAY MY                                         |  |  |
|                                                                                                    |                                                                                                    |                   |                                    | > Le Ferrovie dello Stato offrono<br>collegamenti da tutta Italia | LANK AND                                         |  |  |

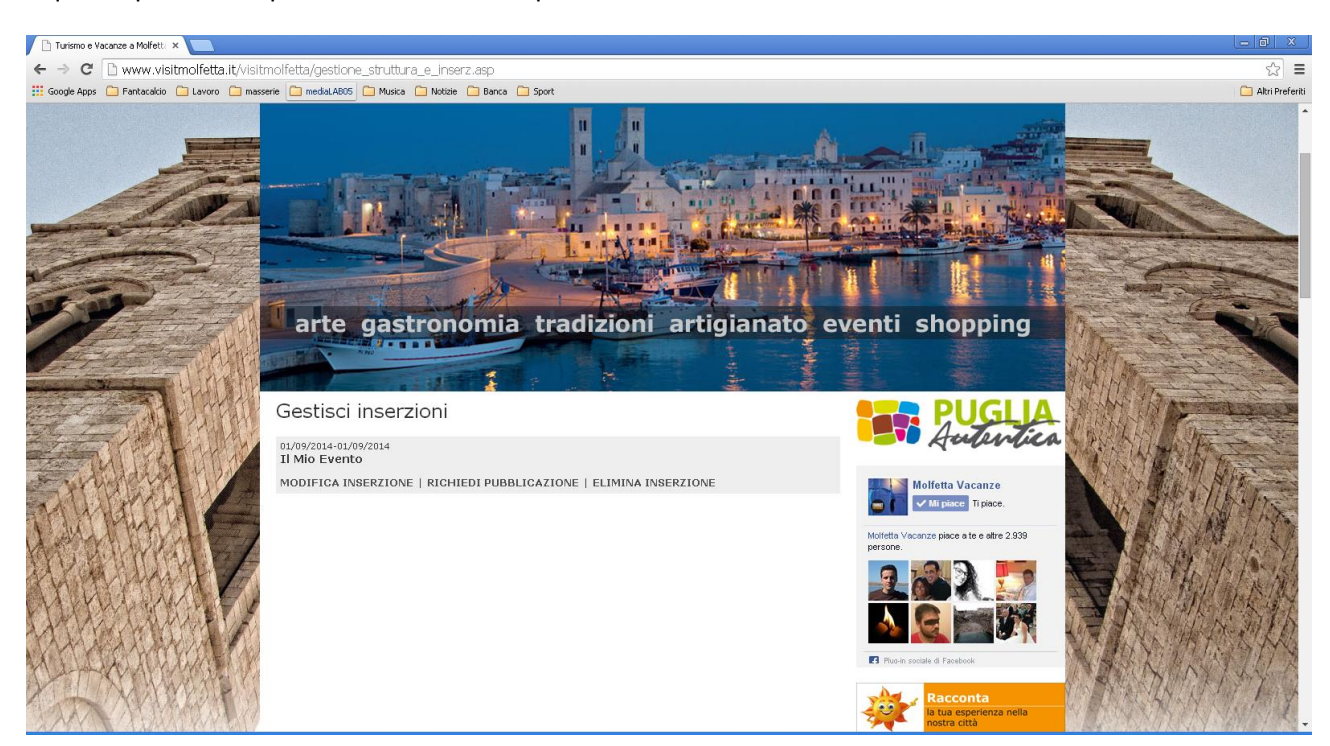

A questo punto sarà possibile richiedere la pubblicazione online cliccando su "RICHIEDI PUBBLICAZIONE"